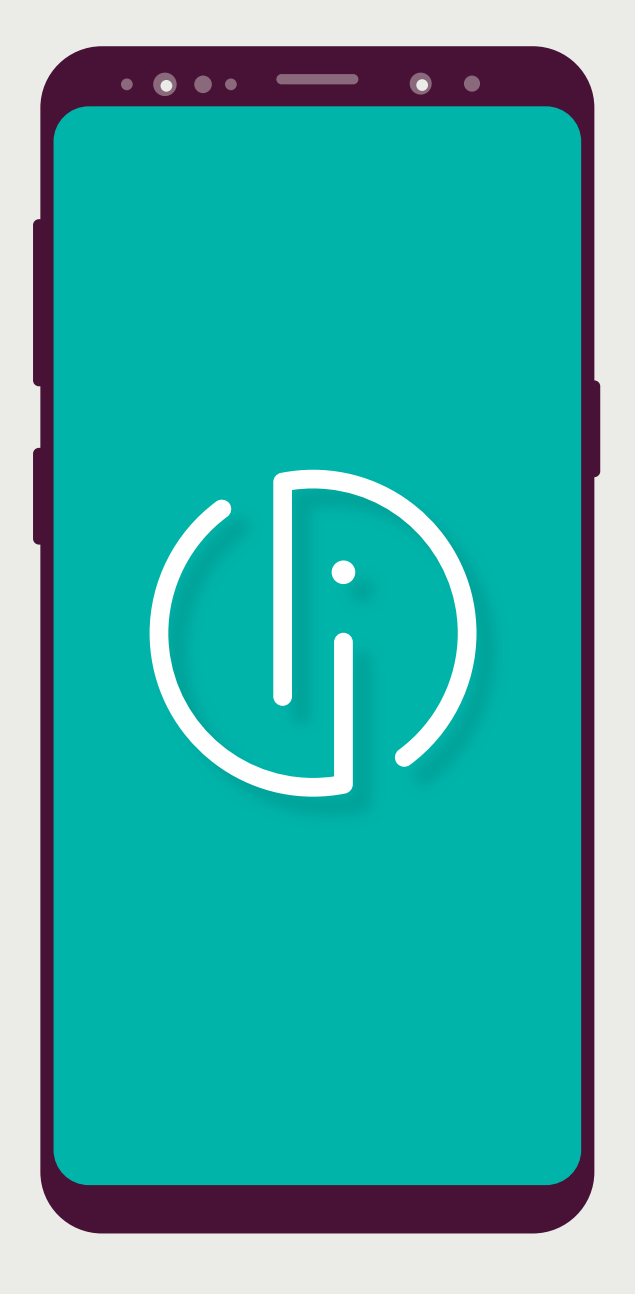

# Smart-ID

## Reģistrācija ar Luminor autentifikācijas līdzekļiem

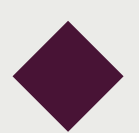

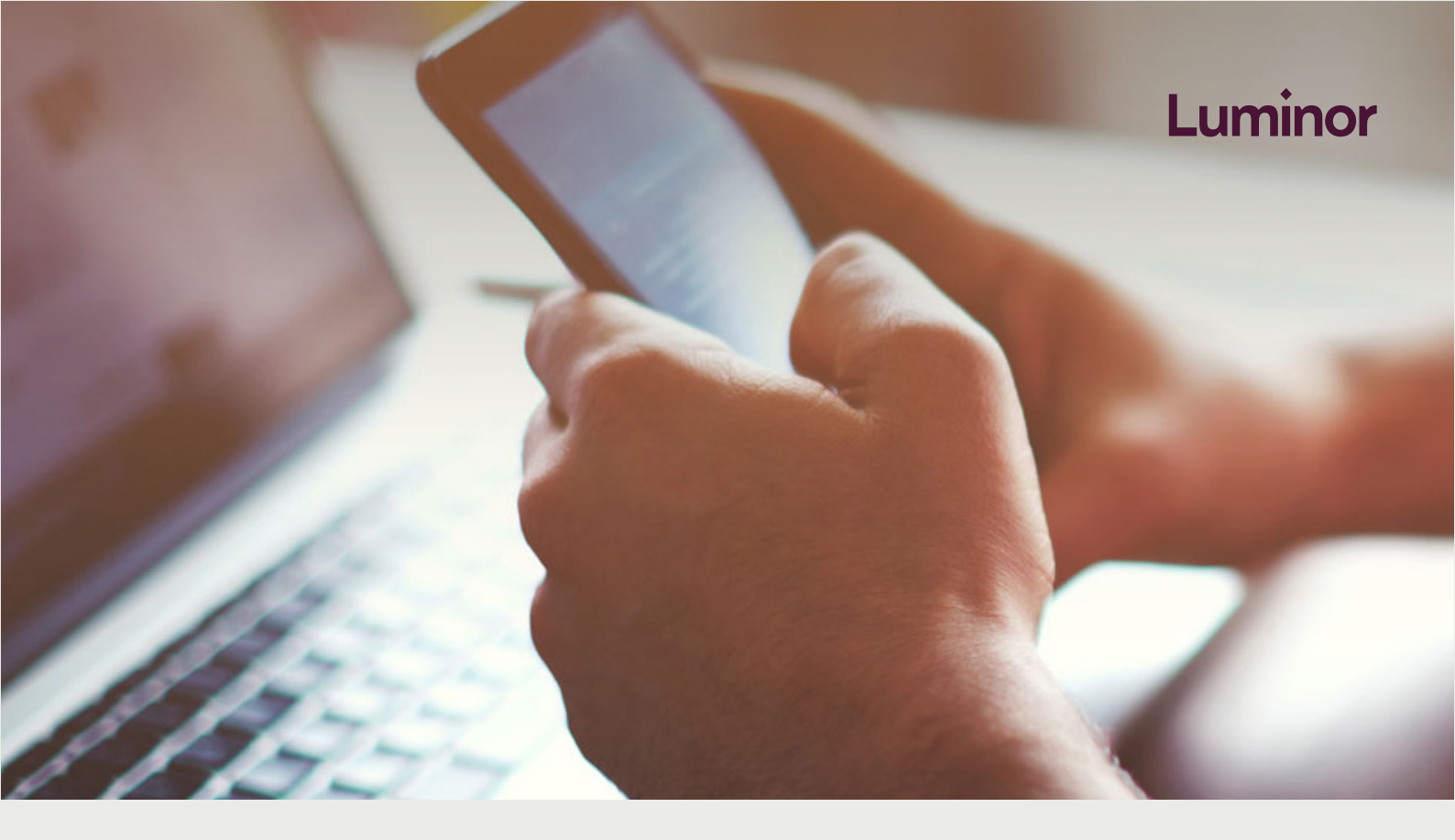

#### 1. Pārliecinies, ka vari izmantot Smart-ID

Lai izmantotu Smart-ID, Tev ir nepieciešams:

- Viedtālrunis ar Android (4.1 vai jaunākas versijas) vai iOS (8.0 vai jaunākas versijas) operētājsistēmu
- Mobilo datu vai WiFi interneta savienojums

#### 2. Lejupielādē Smart-ID mobilo lietotni

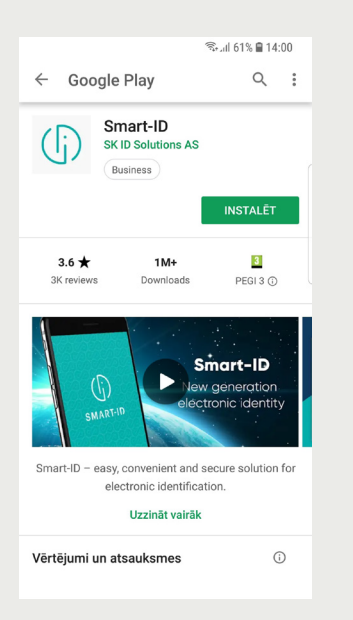

Lejupielādē Smart-ID mobilo lietotni no <u>Google Play</u> vai <u>Apple Store</u>.

#### 3. Sāc reģistrāciju Smart-ID lietotnē

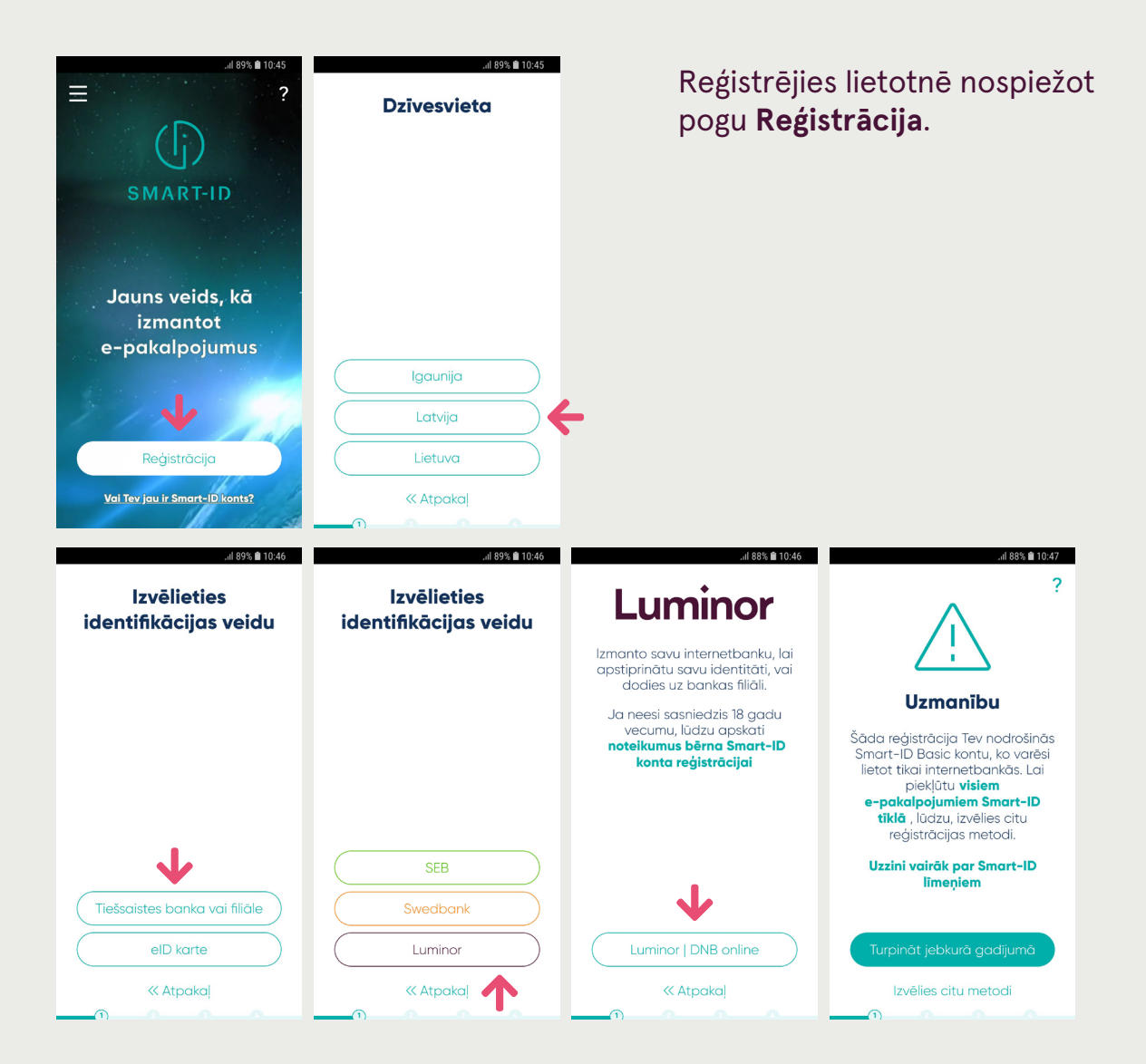

#### 4. Izlasi un piekrīti Smart-ID noteikumiem

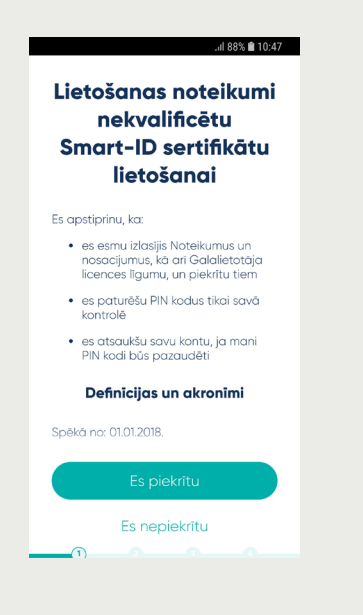

#### 5. Norādi savus kontaktus

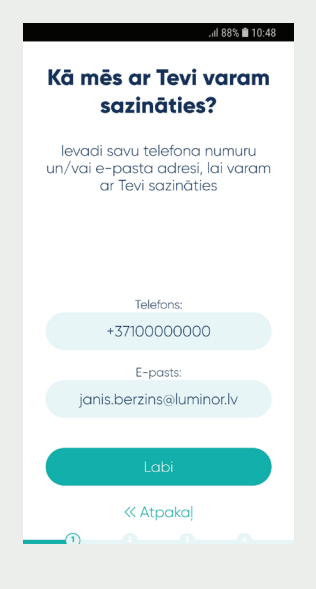

Lūdzu norādi savu tālruņa numuru un/vai e-pasta adresi gadījumiem, ja būs nepieciešams ar Tevi sazināties (piemēram drošības apsvērumu dēļ).

#### 6. Apstiprini savu identitāti

| .dl 88% ≜ 10:49<br>Luminor   DNB | .al 88% <b>≜</b> 10:49<br>Luminor   DNB                                                                                                    | .dl 88% 🛍 10:49<br>Luminor   DXB                                        |
|----------------------------------|----------------------------------------------------------------------------------------------------|-------------------------------------------------------------------------|
| Ingen dels Saladigo marcana      | 1224<br>Instri Conference / Colonianes<br>Antegorization<br>Instrumentation<br>Instrumentation<br>Ins | <image/> <image/> <text><text><page-footer></page-footer></text></text> |
| « Atpakaļ                        | « Atpakaļ                                                                                                    | « Atpakaļ                                                               |

Tev būs jāapstiprina sava identitāte ar kodu karti vai kodu kalkulatoru.

#### 7. Izveido PIN1 un PIN2 kodus.

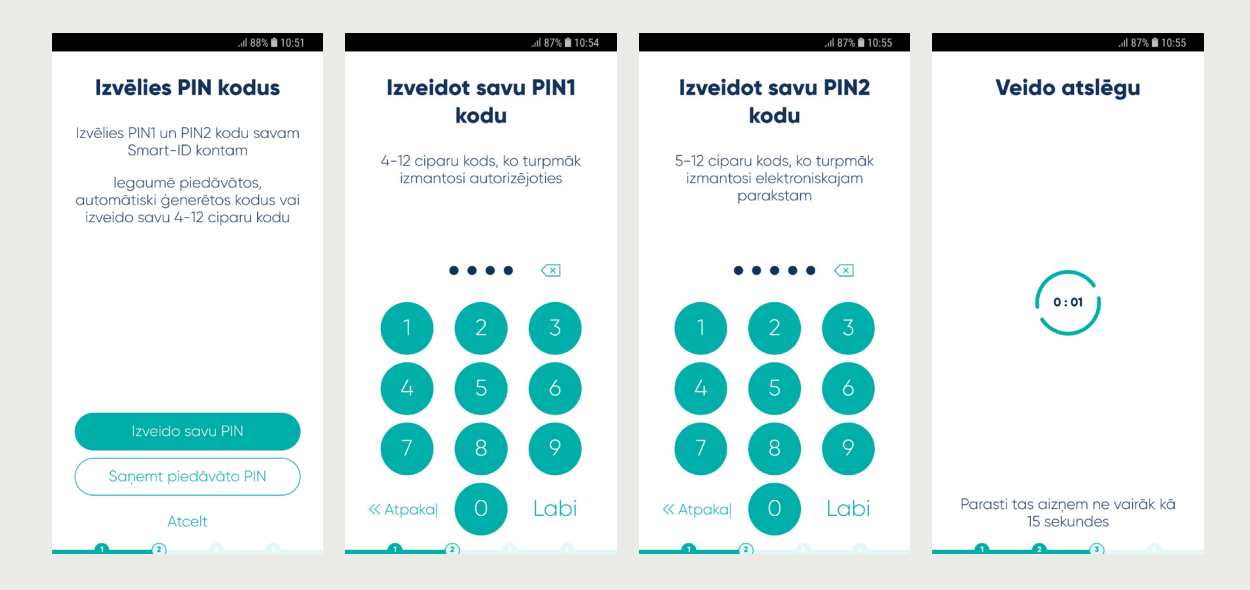

- · Izveido PIN 1 kodu, kas tiks izmantots pieslēdzoties internetbankai
- · Izveido PIN2 kodu, kas tiks izmantots, lai apstiprinātu maksājumus internetbankā
- · legaumē PIN kodus un nevienam tos neizpaud

#### 8. Apstiprini savus datus

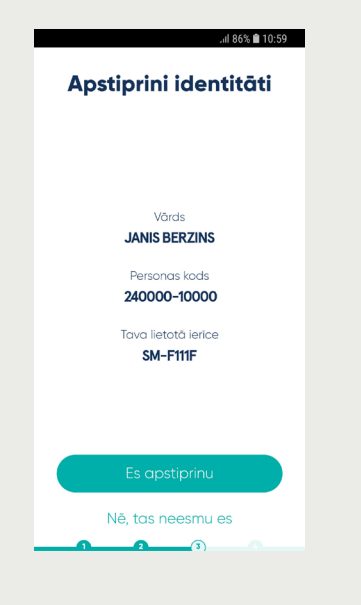

Apstiprini savus personas datus, sekojot norādēm uz ekrāna.

#### 9. Apstiprini PIN kodus

| .nl 87% 🗎 10:55                                                                                        | .al 87% 🏛 10:55                | .ul 87% 🛍 10:56                | .ul 87% 💼 10:56                                |
|----------------------------------------------------------------------------------------------------|--------------------------------|--------------------------------|------------------------------------------------|
| Pēdējais solis                                                                                         | Apstiprini PIN1 kodu           | Apstiprini PIN2 kodu           | Konfigurē Tavu                                 |
| Lai aktivizētu savu kontu, lūdzu,<br>turpini un apstiprini savus<br><b>Smart-ID</b> PINI un PIN2 kodus | levadi savu Smart-ID PIN1 kodu | levadi savu Smart-ID PIN2 kodu | Smart-ID kontu                                 |
|                                                                                                    | ••• • • •                      |                                |                                                |
|                                                                                                    |                                | 1 2 3                          | 0:02                                           |
|                                                                                                    | 4 5 6                          | 4 5 6                          |                                                |
|                                                                                                    |                                | 7 8 9                          |                                                |
| Tālāk                                                                                                  |                                |                                | Deventi terr simona e univiti la la            |
| Atcelt                                                                                                 |                                | Atcelt                         | Parasti tas aizņēm ne vairāk kā<br>15 sekundes |
|                                                                                                    |                                |                                |                                                |

levadi savu PIN1 un PIN2, lai apstiprinātu Smart-ID reģistrāciju.

#### 10. Tu varu lietot savu Smart-ID!

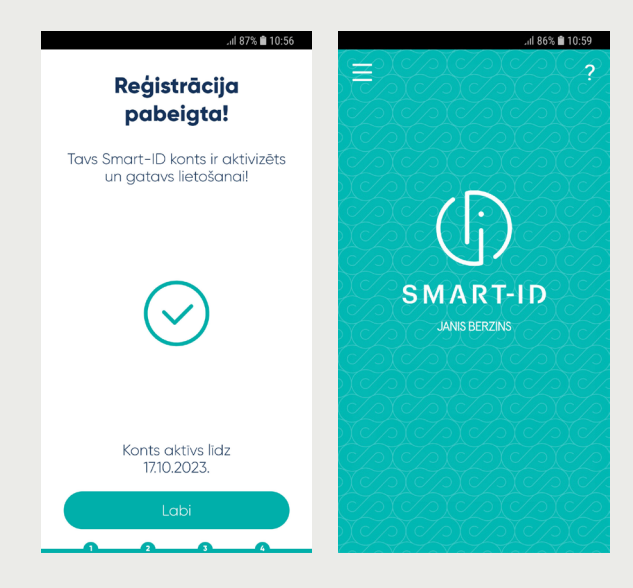